# Step 1:-

Applicants will type or paste the link in a URL (Uniform Resource Locator)

https://formbuilder.ccavenue.com/live/gail-india-limited

# Step-2

Applicants will choose the correct Advertisement Number and click on Proceed Button to pay the requisite application fee

| $\leftrightarrow$ $\rightarrow$ C $($ formbuilder.ccavenue.com/l | ive/gail-india-limited |              |   | \$                      |
|------------------------------------------------------------------|------------------------|--------------|---|-------------------------|
| (1 ICICI Bank                                                    |                        |              |   | Powered by<br>CC-Avenue |
| A DECISION OF THE OWNER.                                         | 1000                   |              |   |                         |
| Concession in which the                                          | GAIL (In               | dia) Limited |   |                         |
| - market                                                         | Advertisement Number   |              | ~ | A CAN                   |
|                                                                  | PR                     |              |   |                         |
|                                                                  |                        |              |   |                         |

# Step-3

Applicants will fill their basic personal details and click on the Terms and Conditions Check Box. Then they need to click on the Pay Now Button.

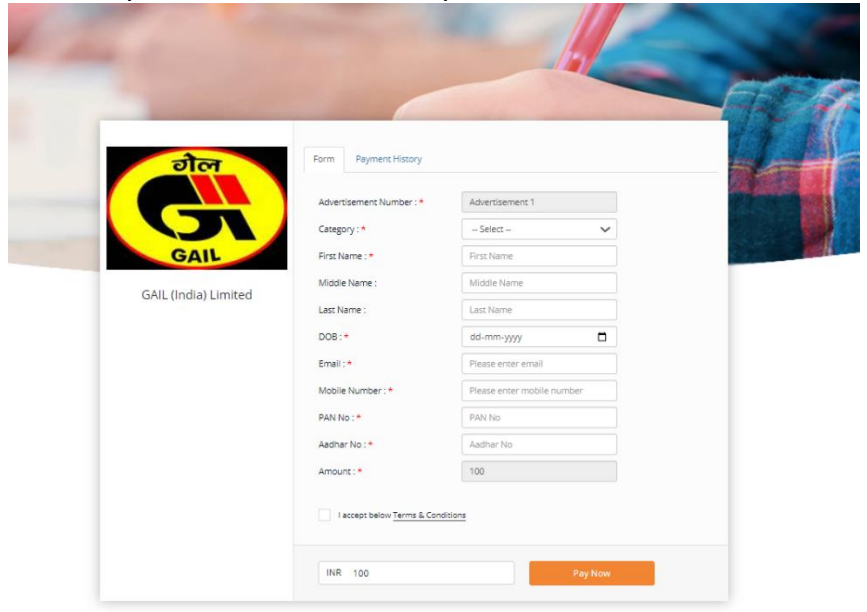

# Step-4

Applicants need to choose their preferred mode of payment such as Credit Card, Debit Card, Net Banking, Paytm, Wallet & UPI etc. to pay the Application Fee. Applicable Convenience Fee and Taxes, if any over and above the Application Fee will be borne by the Applicant.

| Advertisement 1     |                                                                                                    |  |  |
|---------------------|----------------------------------------------------------------------------------------------------|--|--|
| Payment Information |                                                                                                    |  |  |
| Credit Card >       | Card Number                                                                                                    |  |  |
| Debit Cards         | RuPay VISA                                                                                                    |  |  |
| Net Banking         | Expiry Date CVV<br>Month V Year V                                                                                                    |  |  |
| Paytm               | As per RBI's directive, w.e.f October 01, 2020, any indian debit/credit                                                                        |  |  |
| Wallet              | card not yet used for online e-commerce will be blocked for all online transactions. In case of such failure, please contact your card issuing |  |  |
| UPI                 | bank to enable online usage.                                                                                                    |  |  |
|                     | I agree with the Privacy Policy by proceeding with this payment. INR 100.00 (Total Amount Payable) Make Payment Cancel                         |  |  |

#### Step-5

After successful payment, applicants need to take a note of the **Receipt Number** by entering Mobile Number/Email Id used at the time of making the Payment in the **"Payment History Page"** 

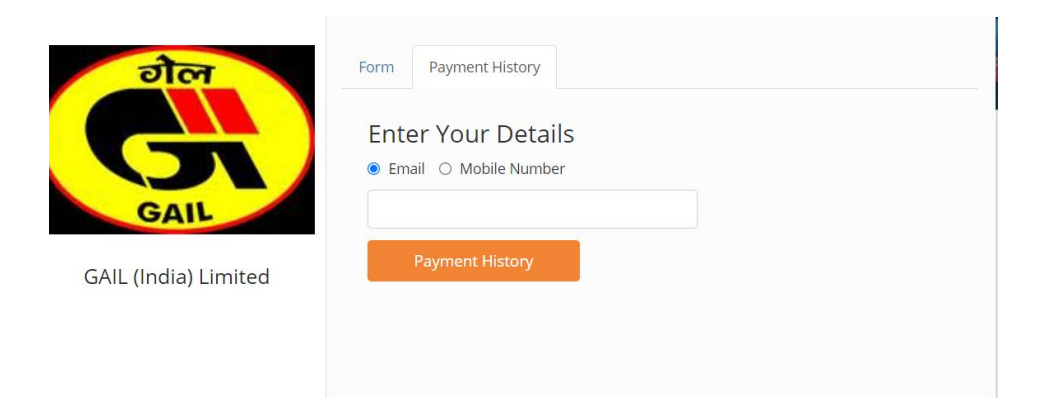

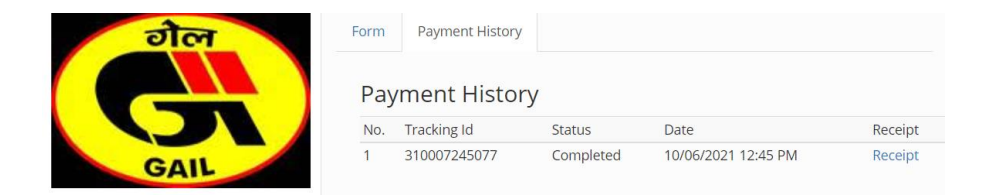

- ✓ Click on Receipt to retrieve the Payment Details.
- ✓ Take Note of the Receipt Number and Transaction Date to be used while applying in GAIL Career Website against the notified Advertisement.

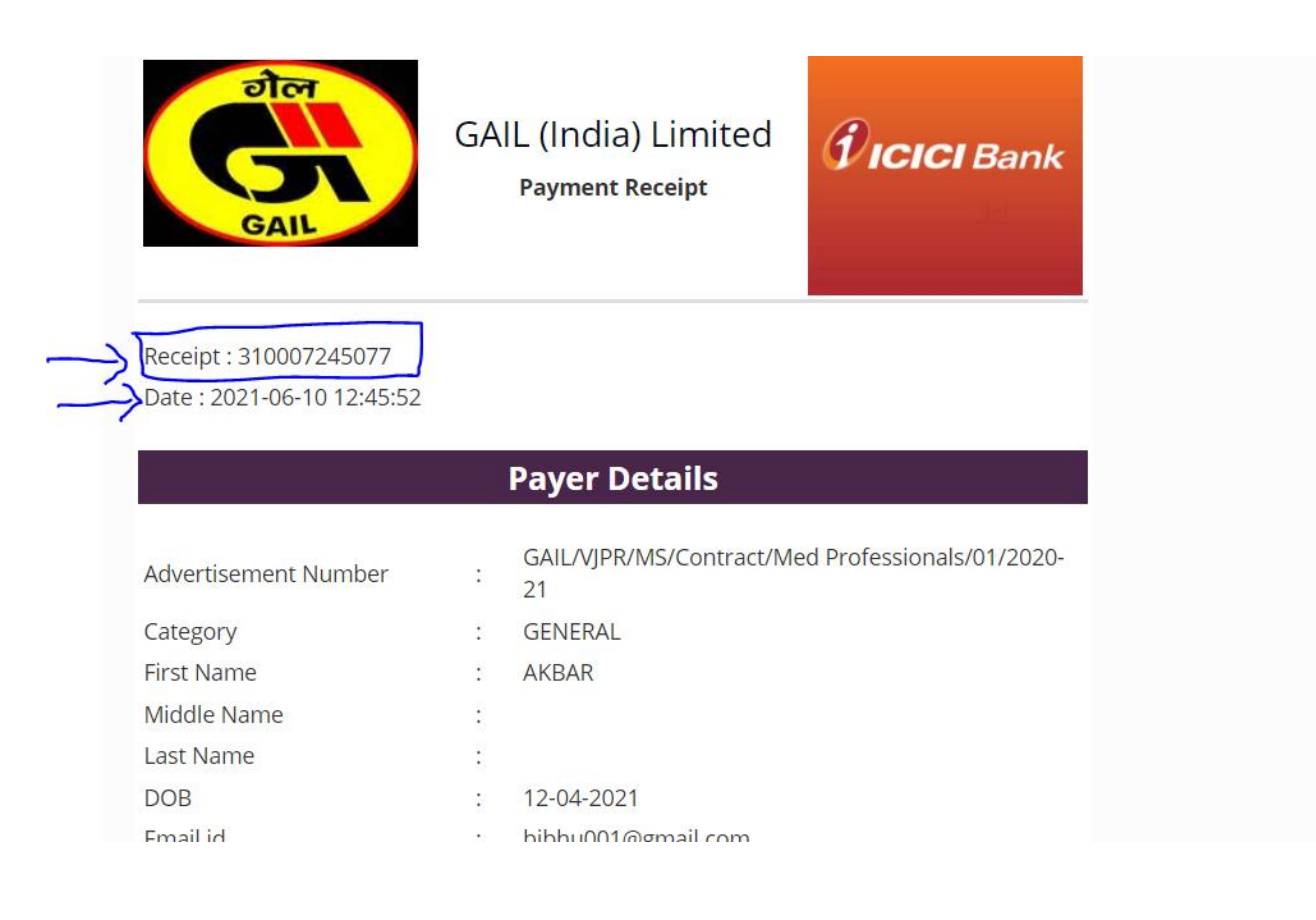